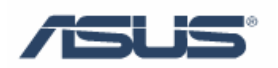

# ASUS Data Security Manager

User's Guide

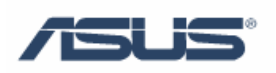

## Contents

| Chapter 1 | AS    | US Data Security Manager错误!                      | 未定义书签。 |
|-----------|-------|--------------------------------------------------|--------|
| 1.1       | Intro | luction错误!                                       | 未定义书签。 |
| 1.2       | How   | to use ASUS Data Security Manager错误!             | 未定义书签。 |
|           | 1.2.1 | Create a vault without a window user account 错误! | 未定义书签。 |
|           | 1.2.2 | Enter vault with a user account                  | 5      |

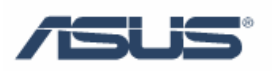

## **Chapter 1 ASUS Data Security Manager**

### **1.1 Introduction**

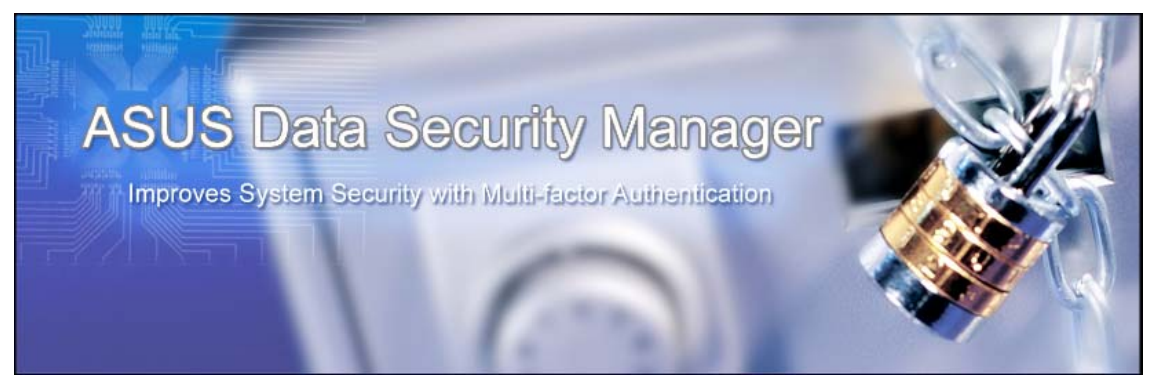

Nowadays in the world there is secure network, anti-virus to protect system, and all that, but how about securing data in the case of theft? What is the best way to secure the data on notebook? It is easy to think of password and encryption; we can use encryption software for confidential data. Here is data protection software from ASUS: ASUS Data Security Manager, it uses a traditional method: lock the data.

Ø

ADSM provide:

- Protect your private & important file.
- Simplify complexity
- Single Password for a user
- Hint of password
- Auto Logout 5 min

#### **1.2 How to use ASUS Data Security Manager**

#### **1.2.1** Create vault without a window user account

1. Click Start \ All Programs \ ASUS Utility \ ASUS Data Security Manager

or the shortcut on Desktop.

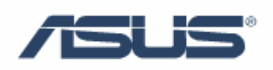

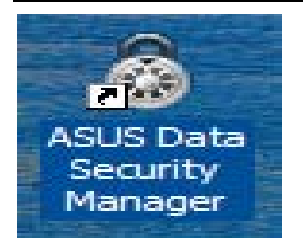

2. Then on desktop will show widow below, please choose "I agree" and "Next".

| I agree and acknowledge that this app<br>ADSM, is only for personal data storag<br>ASUSTek Computer Inc. shall have no I<br>daim or damage arising from the use of<br>but not limited to the loss, defect, or u<br>of any storage data. | lication software,<br>le.<br>liability for any<br>f ADSM, including<br>inauthorized modification |
|----------------------------------------------------------------------------------------------------|--------------------------------------------------------------------------------------------------|
| to ASUSTek Computer Inc.                                                                                                    |                                                                                                  |
| 4                                                                                                    | *                                                                                                |
|                                                                                                    | in the License Agreement, Select 'T Agree'                                                       |
| Read carefully the terms and conditions<br>I Disagree'                                                                                                    | in the cicense Agreement, select i Agree                                                         |
| Read carefully the terms and conditions<br>I Disagree'<br>I Agree                                                                                                    | In the License Agreement, Select 1 Agree                                                         |

3. Please enter password and confirm password, then press "ok"

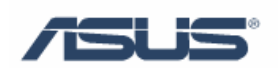

| File Tools Help   |                                                                                                    |
|-------------------|----------------------------------------------------------------------------------------------------|
| Create User First | Create User Password         Enter Password:         ******         Confirm Password:         ******         Password Hint         WARNING: You should close ADSM before leaving this computer         After 3 minute(s) of inactivity, the system will logout automatically.         Ok |

4. There are three default vault on the window,
∇ Safe Doc
∇ Safe Music
∇ Safe Video
Please choose File→Create Vault

| My Vault                                 |            |            |             | - × |
|------------------------------------------|------------|------------|-------------|-----|
| File Tools<br>Create Vault<br>Load Vault | Help       | a # 2      | < · → · E I | -   |
| Exit<br>Safe Doc                         | Safe Music | Safe Video |             |     |
|                                          |            |            |             |     |
|                                          |            |            |             |     |
|                                          |            |            |             |     |
|                                          |            |            |             |     |
|                                          |            |            |             |     |
|                                          |            |            |             |     |
|                                          |            |            |             |     |
|                                          |            |            |             |     |

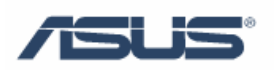

- 5. Window will be showed as below, we can see two display type:  $\nabla$ Normal
  - $\bigtriangledown$ Hidden

6. Press "browse", select a folder that wanted to protect, press "ok",

|                                        | Create a new Vault         |
|----------------------------------------|----------------------------|
| <u>-</u>                               | Display Type               |
| Safe Doc Safe Music Safe Video         | <ul> <li>Normal</li> </ul> |
| Browse For Folder                      | O Hidden                   |
|                                        |                            |
| Please select a empty folder for Vault | Select a Folder            |
| ► GIS                                  |                            |
| 🕨 🌽 Public                             |                            |
| ▶ I Computer                           | Browse                     |
| Vetwork     Control Panel              |                            |
| Recycle Bin                            |                            |
| ADSM pic                               |                            |
| ADSM_Vista_070528                      |                            |
| AGFNEX_Vista_070528                    |                            |
| New Folder                             |                            |
| Folder: New Folder                     |                            |
| T UNCE.                                | Ok Cancel                  |
| Make New Folder OK Cancel              |                            |

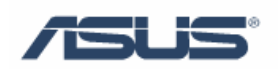

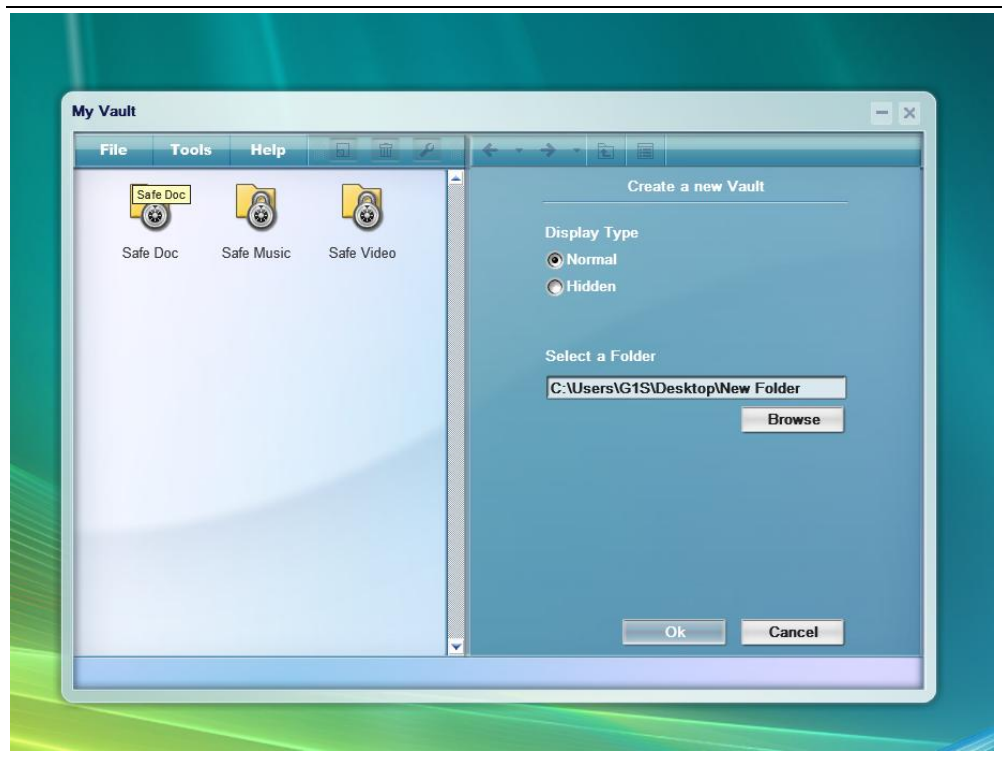

We will see window as below: New Folder has been encrypted and secured.

| My Vault                                                     | - > |
|--------------------------------------------------------------|-----|
| File Tools Help<br>Safe Doc Safe Music Safe Video New Folder | 2   |
| Safe Doc Safe Music Safe Video New Folder                    |     |
| Safe Doc Safe Music Safe Video New Folder                    |     |
|                                                              |     |
|                                                              |     |
|                                                              |     |
|                                                              |     |
|                                                              |     |
|                                                              |     |
|                                                              |     |
|                                                              |     |
|                                                              |     |
|                                                              |     |

#### **1.2.2 Enter vault with a window user account**

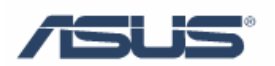

1. Data is encrypted with one password: You can encrypt selected folder by right click the folder, as picture below.

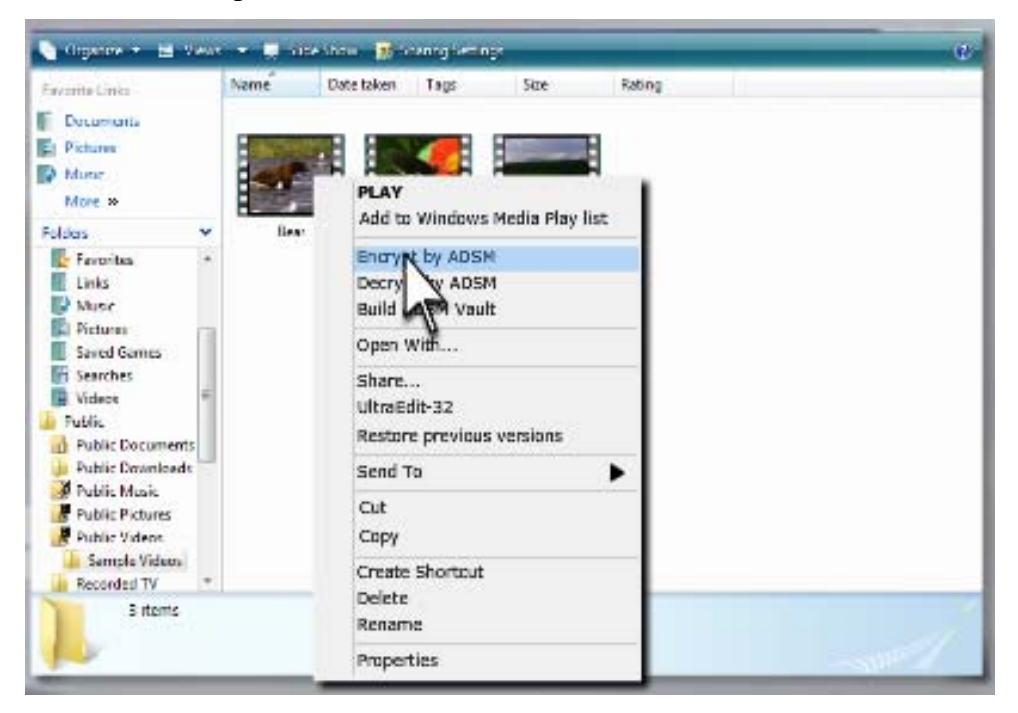

Then the folder is locked.

| 🐚 Organne 💌 🔠 Views                                                       |         | Abox 🚮 Asseng Settings                                      | Ū.     |
|---------------------------------------------------------------------------|---------|-------------------------------------------------------------|--------|
| Envorte Linta                                                             | Name    | Date taken Tags Size Rating                                 |        |
| E Documents<br>E Picture<br>More »<br>Folders *                           | Des: 24 | PLAY<br>Add to Windows Media Play list                      |        |
| Favorities +<br>Links<br>Winser<br>Fictures<br>Saved Genes<br>To Searches |         | Encry to ADSM<br>Decry W ADSM<br>Build W Vault<br>Open With |        |
| Videos  Videos  Public  Public  Documents                                 |         | ultraEdit-32<br>Restore previous versions                   |        |
| Public Downloads                                                          |         | Send To                                                     |        |
| Public Pictures                                                           |         | Cut<br>Copy                                                 |        |
| Recorded TV *                                                             |         | Create Shortcut                                             |        |
| 3 items                                                                   |         | Delete<br>Rename                                            |        |
|                                                                           |         | Properties                                                  | - 3424 |

Every file in the folder will be encrypted, such as these files in a folder encrypted below.

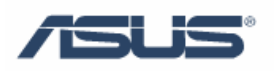

| <b>3j ave xml</b><br>ML Document<br>1 KB |                 | · · · · · · · · · · · · · · · · · · · |
|------------------------------------------|-----------------|---------------------------------------|
| 3j_5FA351AEC4<br>'PK 檔案<br>89 KB         | 69C5AF4         | 663595                                |
| 3j_6E3EF21A57I<br>PK 檔案<br>KB            | EE27A847        | 7773B                                 |
| 3j <b>_FC49378B52</b> 4<br>PK 檔案<br>KB   | 1C3A54 <i>I</i> | 43E27                                 |

2. Enter the vault to decrypt secured data: You can decrypt the locked folder as below method.

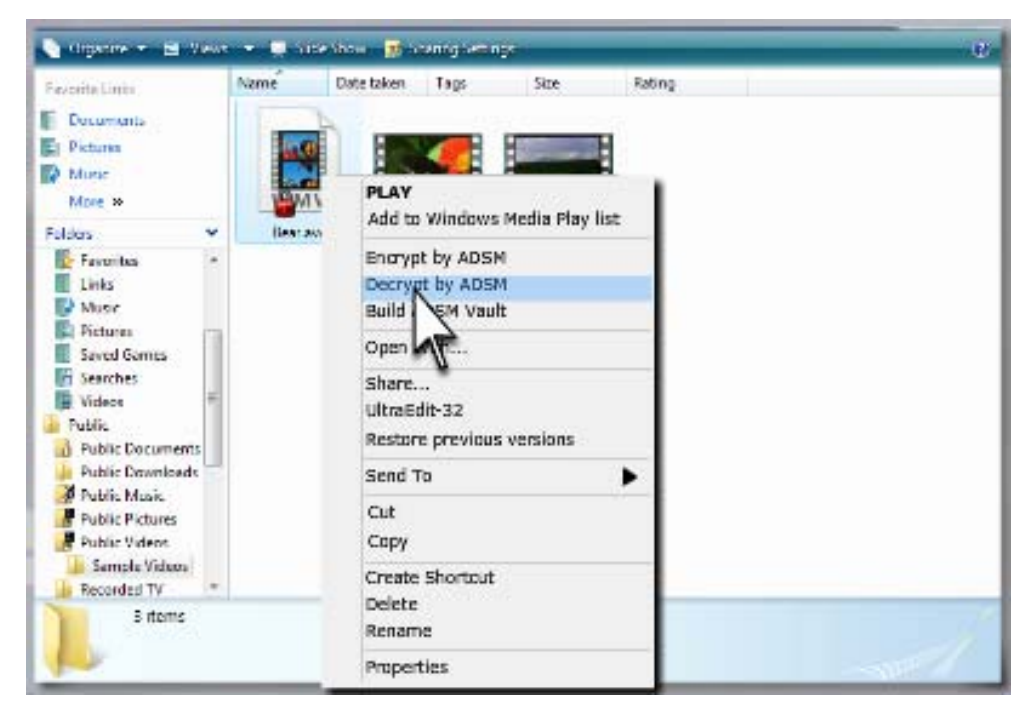

Process will go to window below, please enter password, and press "ok", then the folder will be unlocked.

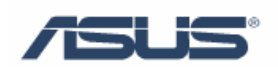

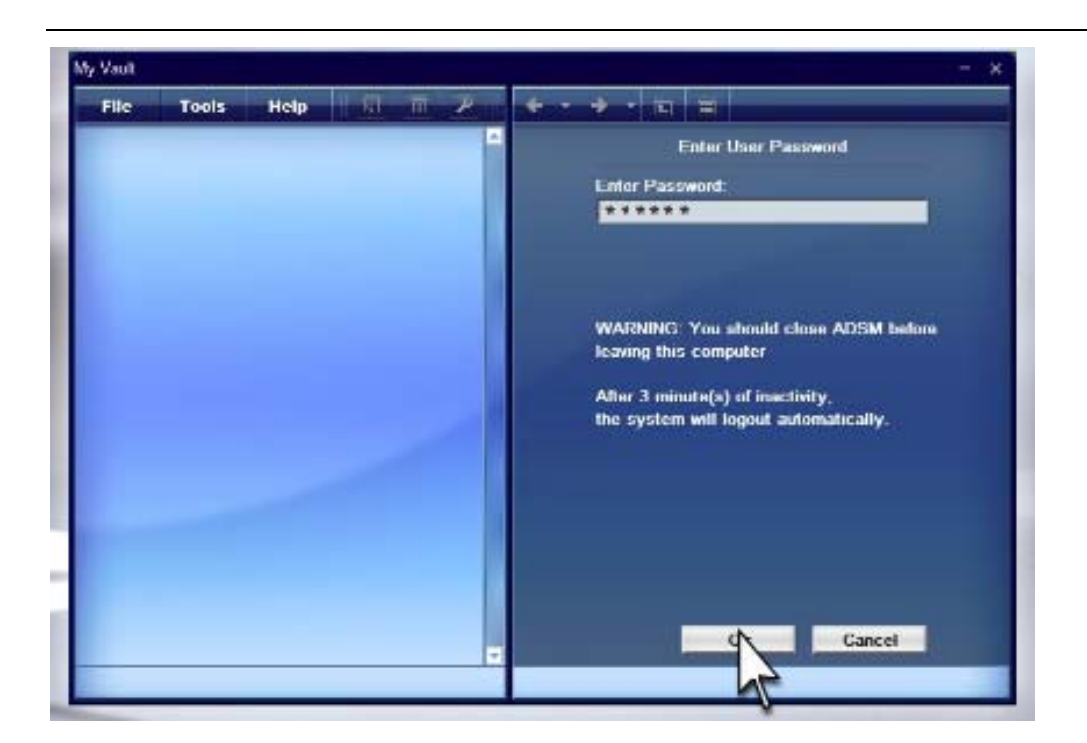

P

Enter Vault:

- Use the same name as Windows account so user doesn't need to enter user name.
- Each Window account response to a individual ADSM user.
- Single password for a user.
- Hint of password.